informs

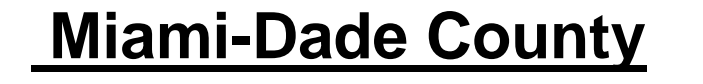

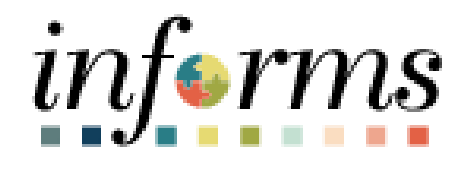

# **Job Data Notepad**

Course ID: DPR 302 Course Title: Personnel Changes

Updated 02-20-2025

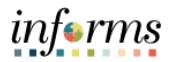

#### **TABLE OF CONTENTS**

| TABLE OF CONTENTS       | 2 |
|-------------------------|---|
| PURPOSE AND DESCRIPTION | 2 |
| Purpose                 | 2 |
| JOB DATA NOTEPAD        | 3 |

## PURPOSE AND DESCRIPTION

#### <u>Purpose</u>

This document explains the key activities involved in the **Job Data Notepad.** It provides an overview of the sub-processes involved, as well as step-by-step procedural guidance to perform the activity.

The Job Data Note is used to add information details for various Job Data rows including retroactivity and is to be viewed by employees that have access to Job Data such as Payroll, DPRs, Recruitment and Shared Services. The Job Data Note allows the viewer to have a better understanding of the reasoning behind an action in a Job Data row. Accessibility includes Payroll, DPRs, Shared Services and recently added Recruitment access.

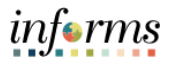

## JOB DATA NOTEPAD

| Step | Action                                                                                                    |                                                                                                    |  |  |  |  |  |  |
|------|----------------------------------------------------------------------------------------------------|----------------------------------------------------------------------------------------------------|--|--|--|--|--|--|
| 1.   | Log into INFORMS and select <b>Human Resources (HCM)</b> from the home landing page below.                                                                                                    |                                                                                                    |  |  |  |  |  |  |
|      | номе 🖌 🐴 🔍                                                                                                    |                                                                                                    |  |  |  |  |  |  |
|      | INFORMS News & Announcements  Charitable Donations Deductions Feature is Livel INFORMS. 06/14/2024  INFORMS. 05/14/2024  INFORMS PSCM Update - Purchase Order Dollar Threshold App INFORMS 05/31/2024                                                                                                    |                                                                                                    |  |  |  |  |  |  |
|      | Budget Scorecard Employee Self-Service                                                                                                    |                                                                                                    |  |  |  |  |  |  |
|      | Human Resources (HCM)<br>Learning (ELM)<br>Analytics (OBIA)<br>Learning (ELM)                                                                                                    |                                                                                                    |  |  |  |  |  |  |
| 2.   | Then, navigate to Workforce Administration>Job Information >Job Data.                                                                                                    |                                                                                                    |  |  |  |  |  |  |
|      | Image: Section 2010 Control 2010 Control 2010 Contro | tor                                                                                                    |  |  |  |  |  |  |
|      | About<br>informs                                                                                                    | Current Jub Prey Rate Change Calculate Compensation Basiness Expenses Company Property Maintain Employee Credit Card Reguest Jub Change |  |  |  |  |  |  |

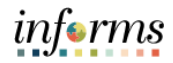

| Step | Action                                                                                        |  |  |  |  |  |  |  |
|------|-----------------------------------------------------------------------------------------------|--|--|--|--|--|--|--|
| 3.   | Add the <b>Empl ID</b> and select the <b>Search</b> button.                                   |  |  |  |  |  |  |  |
|      |                                                                                               |  |  |  |  |  |  |  |
|      | < DPR Self-Service Job Data                                                                   |  |  |  |  |  |  |  |
|      | Job Data                                                                                      |  |  |  |  |  |  |  |
|      | Enter any information you have and click Search. Leave fields blank for a list of all values. |  |  |  |  |  |  |  |
|      | Find an Existing Value Keyword Search                                                         |  |  |  |  |  |  |  |
|      | ▼ Search Criteria                                                                             |  |  |  |  |  |  |  |
|      | Empl ID contains 🗸                                                                            |  |  |  |  |  |  |  |
|      | Name begins with 🗸                                                                            |  |  |  |  |  |  |  |
|      | Last Name begins with 💙                                                                       |  |  |  |  |  |  |  |
|      | Second Last Name begins with 💙                                                                |  |  |  |  |  |  |  |
|      | Alternate Character Name begins with 💙                                                        |  |  |  |  |  |  |  |
|      | Middle Name begins with 💙                                                                     |  |  |  |  |  |  |  |
|      | Include History Correct History Case Sensitive                                                |  |  |  |  |  |  |  |
|      | Search Clear Basic Search 🖾 Save Search Criteria                                              |  |  |  |  |  |  |  |

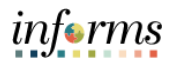

| C HOME                                                                                                    |                                                                                                    |                                                                                                    |                                  |                  |                                    |                              |                                                                       |
|----------------------------------------------------------------------------------------------------|----------------------------------------------------------------------------------------------------|----------------------------------------------------------------------------------------------------|----------------------------------|------------------|------------------------------------|------------------------------|-----------------------------------------------------------------------|
| Work Locat                                                                                                    | tion Job Info                                                                                                    | ormation Job Labor                                                                                                    | Payroll Salary                   | / Plan Compe     | nsation                            |                              |                                                                       |
|                                                                                                    |                                                                                                    |                                                                                                    | Eeel                             | ID 00240527      |                                    |                              |                                                                       |
| Demi Prieto<br>Employee                                                                                                    |                                                                                                    |                                                                                                    | Empi                             | 10 00310537      |                                    |                              |                                                                       |
| Work Locatio                                                                                                    | n Details ⑦                                                                                                    |                                                                                                    |                                  |                  |                                    | Q    4 4                     | 1 of 12 🗸 🕨 🕨                                                         |
|                                                                                                    |                                                                                                    |                                                                                                    |                                  |                  |                                    |                              |                                                                       |
|                                                                                                    | *Effective Date                                                                                                    | 11/11/2024                                                                                                    |                                  |                  |                                    | Go                           | To Row T                                                              |
| Et                                                                                                    | fective Sequence                                                                                                    |                                                                                                    |                                  | *Desson          | Pay Rate Change                    | livetment                    | ~                                                                     |
|                                                                                                    | HR Status                                                                                                    | Active                                                                                                    |                                  | * lob Indicator  | Primary Job                        | justment                     | *<br>*                                                                |
|                                                                                                    | Fayron Status                                                                                                    |                                                                                                    |                                  |                  |                                    | Current                      | <b></b>                                                               |
|                                                                                                    | Position Number                                                                                                    | 00028277 Q                                                                                                    | HR COMP & JO                     | B ANALYST SUP    |                                    |                              |                                                                       |
|                                                                                                    | wition Entry Data                                                                                                    | Override Posit                                                                                                    | tion Data                        |                  |                                    |                              |                                                                       |
| Po                                                                                                    | sidon Entry Date                                                                                                    | 07/11/2022                                                                                                    | nt Record                        |                  |                                    |                              |                                                                       |
| R                                                                                                    | egulatory Region                                                                                                    | USA                                                                                                    | United States                    |                  |                                    |                              |                                                                       |
|                                                                                                    | Company<br>Business Unit                                                                                                    | / MDC                                                                                                    | Miami-Dade Co                    | unty             |                                    |                              |                                                                       |
|                                                                                                    | Department                                                                                                    | t HR02050000                                                                                                    | OFF. COMPEN                      | SATION & JOB ANA | LYS                                |                              |                                                                       |
| Depar                                                                                                    | rtment Entry Date                                                                                                    | 10/17/2022                                                                                                    |                                  |                  |                                    |                              |                                                                       |
|                                                                                                    | Establishment ID                                                                                                    | MDC Q                                                                                                    | Stephen P. Clar<br>Miami Dade Co | k Gov. Center    | Date C                             | eated 11/20/2024             |                                                                       |
|                                                                                                    |                                                                                                    |                                                                                                    | Miani Dade Od                    | unty             |                                    | 1020/2024                    |                                                                       |
| Expec                                                                                                    | Last Start Date                                                                                                    | 06/24/2013                                                                                                    |                                  |                  |                                    |                              |                                                                       |
| LAPOO                                                                                                    | teu Job Liiu Date                                                                                                    | ,                                                                                                    |                                  |                  |                                    |                              |                                                                       |
| Expos                                                                                                    | ted Job End Date                                                                                                    |                                                                                                    |                                  |                  |                                    |                              |                                                                       |
| Job Data                                                                                                    | Emplo                                                                                                    | e e e e e e e e e e e e e e e e e e e                                                                                                    | Earnings Distribution            | n Be             | enefits Program Parti              | cipation                     | Creditable Adjusted Dates                                             |
| Job Data                                                                                                    | Emplo                                                                                                    | byment Data                                                                                                    | Earnings Distribution            | n Be             | nefits Program Parti               | cipation                     | Creditable Adjusted Dates                                             |
| Job Data                                                                                                    | Emplo                                                                                                    | oyment Data                                                                                                    | Earnings Distributio             | n Be             | nefits Program Parti<br>Update/Dis | cipation<br>play Include His | Creditable Adjusted Dates                                             |
| Job Data Save R Work Location                                                                                                    | Emplo<br>Entry to Search<br>Job Information                                                                                                    | oyment Data                                                                                                    | Earnings Distribution            | n Be<br>sation   | nefits Program Parti<br>Update/Dis | play Include Hi              | Creditable Adjusted Dates                                             |
| Job Data Save R Work Location                                                                                                    | Emplo<br>Emplo<br>eturn to Search<br>Job Information                                                                                                    | yment Data Notify Refresh                                                                                                    | Earnings Distribution            | n Be<br>sation   | unefits Program Parti              | play                         | Creditable Adjusted Dates                                             |
| Job Data Save R Work Location                                                                                                    | Emplo                                                                                                    | oyment Data                                                                                                    | Earnings Distributio             | n Be<br>sation   | nefils Program Parti               | play                         | Creditable Adjusted Dates story Correct History                       |
| Job Data<br>Save R<br>Work Location                                                                                                    | Emplo                                                                                                    | yment Data                                                                                                    | Earnings Distributio             | n Be<br>sation   | unefils Program Parli              | play                         | Creditable Adjusted Dates<br>story Correct History<br>Job Data Notepa |
| Job Data Save R Work Location ( Work Location Job Data                                                                                                    | Emplo<br>Emplo<br>Job Information                                                                                                    | oyment Data                                                                                                    | Earnings Distribution            | n Be             | unefits Program Parti              | play                         | Creditable Adjusted Dates<br>atory Correct History<br>Job Data Notepa |
| Job Data<br>Save R<br>Work Location  <br>Work Location  <br>Work Location                                                                                                    | Emplo<br>eturn to Search<br>Job Information                                                                                                    | oyment Data                                                                                                    | Earnings Distributio             | n Be<br>sation   | unefils Program Parti              | play Include Hi              | Creditable Adjusted Dates<br>story Correct History<br>Job Data Notepa |
| Job Data<br>Save R<br>Work Location  <br>Work Location  <br>Work Location  <br>Job Da<br>Instructions<br>Selection Crit                                                                    | Emplo<br>Emplo<br>Information                                                                                                    | yment Data                                                                                                    | Earnings Distributio             | n Be             | unefilts Program Parti             | play Include Hi              | Creditable Adjusted Dates<br>story Correct History<br>Job Data Notepa |
| Job Data<br>Save R<br>Work Location  <br>Work Location<br>Job Data<br>Instructions<br>Selection Crit                                                                                       | eturn to Search<br>Job Information                                                                                                    | oyment Data                                                                                                    | Earnings Distributio             | n Be             | update/Dis                         | play Include Hi              | Creditable Adjusted Dates atory Correct History Job Data Notepa       |
| Job Data<br>Save R<br>Work Location  <br>Work Location  <br>Work Location  <br>Job Da<br>Job Data                                                                                          | eturn to Search<br>Job Information<br>Job Information<br>atta Notepad<br>teria<br>*Employee ID<br>"Employee ID<br>"Employee ID<br>"Employee ID                                 | oyment Data                                                                                                    | Earnings Distributio             | n Be             | unefits Program Parti              | play Include Hi              | Creditable Adjusted Dates<br>story Correct History<br>Job Data Notepa |
| Job Data<br>Save R<br>Work Location<br>Work Location<br>Job Da<br>Market<br>Save Save Save R<br>Work Location<br>Save Save Save Save Save Save Save Save                                   | etu sos End Date<br>Empio<br>eturn to Search<br>Job Information  <br>Job Information  <br>ata Notepad<br>teria<br>*Employee ID<br>*Employee ID<br>*Employee ID<br>*Employee ID | ovyment Data                                                                                                    | Earnings Distributio             | n Be<br>sation   | unefils Program Parli              | play Include Hi              | Creditable Adjusted Dates<br>atory Correct History<br>Job Data Notepa |
| Job Data<br>Save R<br>Work Location  <br>Work Location<br>Job Data<br>Instructions<br>Selection Crit<br>Search                                                                             | eturn to Search<br>Job Information<br>Job Information<br>Ata Notepad<br>*Employee ID<br>*Employee ID<br>*Employee ID                                                           | oyment Data  Notify Refresh Job Labor   Payroll    O0310537 O  Add a New Note                                                                                                    | Earnings Distributio             | n Be             | update/Dis                         | play Include Hi              | Creditable Adjusted Dates story Correct History Job Data Notepa       |
| Job Data<br>Job Data<br>Work Location  <br>Work Location  <br>Job Da<br>Job Da<br>Instructions<br>Search<br>Existing Notes                                                                 | eturn to Search<br>Job Information  <br>hata Notepad<br>teria<br>*Employee ID<br>*Employee ID<br>Notes From                                                                    | oyment Data  Notify Refresh Job Labor   Payroll    00310537 0  Add a New Note                                                                                                    | Earnings Distributio             | n Be             | Update/Dis                         | play Include His             | Creditable Adjusted Dates atory Correct History Job Data Notepa       |
| Job Data<br>Job Data<br>Save R<br>Work Location  <br>Work Location  <br>Job Da<br>Job Da<br>Instructions<br>Selection Crit<br>Selection Crit<br>Selection Search<br>Xisting Notes<br>III Q | eturn to Search<br>Job Information<br>A<br>Anta Notepad<br>teria<br>*Employee ID<br>*Empl Rod Nbr<br>Notes From                                                                | ovyment Data Notify Refresh Job Labor   Payroll   O0310537 O Control Control C | Earnings Distributio             | n Be             | Update/Dis                         | play Include Hi              | Creditable Adjusted Dates story Correct History Job Data Notepa       |
| Job Data<br>Job Data<br>Work Location  <br>Work Location<br>Job Da<br>Instructions<br>Selection Crit<br>Selection Crit<br>Existing Notes<br>Q<br>Employee ID                               | eturn to Search<br>Job Information<br>Job Information<br>ata Notepad<br>teria<br>*Employee ID<br>*Employee ID<br>Notes From                                                    | oyment Data Notify Refresh Job Labor   Payroll   O0310537 O Add a New Note Subject                                                                                                    | Earnings Distributio             | n Be             | Update/Dis                         | play Include Hi              | Creditable Adjusted Dates<br>story Correct History<br>Job Data Notepa |

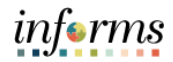

| Step | Action                                            |                            |                                                                    |   |  |  |  |  |  |
|------|---------------------------------------------------|----------------------------|--------------------------------------------------------------------|---|--|--|--|--|--|
| 5.   | Add a New Note and select the <b>Save</b> button. |                            |                                                                    |   |  |  |  |  |  |
|      | C DPR Self-Service Selected Note                  |                            |                                                                    |   |  |  |  |  |  |
|      | Selected Note                                     |                            |                                                                    |   |  |  |  |  |  |
|      | Instructions     Selected Performance Note        |                            |                                                                    |   |  |  |  |  |  |
|      | Applications                                      |                            |                                                                    |   |  |  |  |  |  |
|      | Employee ID<br>Empl Rcd Nbr                       | 00310537 Demi Prieto<br>0  | Created 02/08/2025 3:12PM<br>Creator Julie Iglesias<br>Last Update |   |  |  |  |  |  |
|      |                                                   |                            | Updated By                                                         |   |  |  |  |  |  |
|      | Note Text                                         | Employee had a correction. |                                                                    | E |  |  |  |  |  |
|      |                                                   |                            |                                                                    |   |  |  |  |  |  |
|      |                                                   |                            |                                                                    |   |  |  |  |  |  |
|      |                                                   |                            |                                                                    |   |  |  |  |  |  |
|      |                                                   |                            |                                                                    |   |  |  |  |  |  |
|      | Save<br>Return to Note Selection Page             |                            |                                                                    |   |  |  |  |  |  |
|      | Job Data Page                                     |                            |                                                                    |   |  |  |  |  |  |